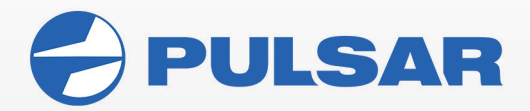

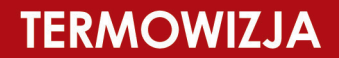

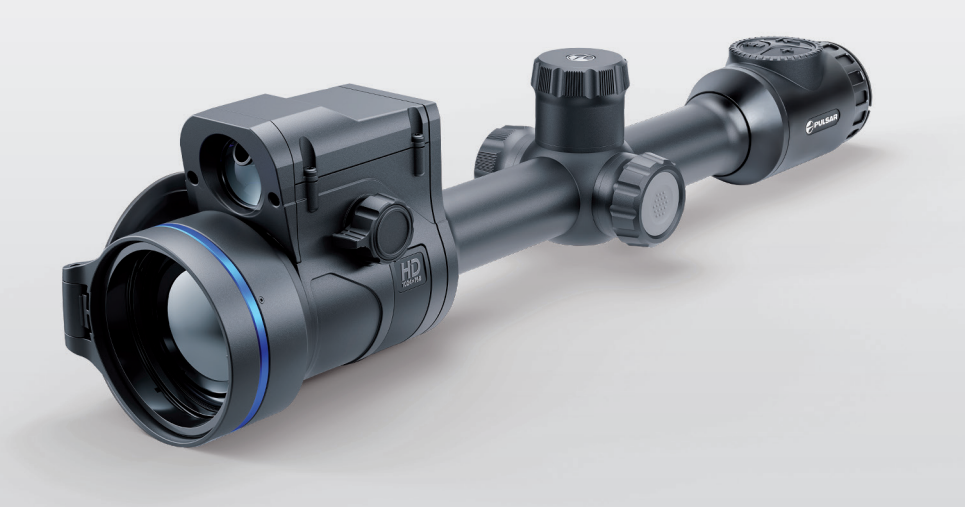

# SERIA THERMION 2 LRF 60 INSTRUKCJA OBSŁUGI

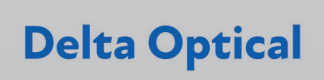

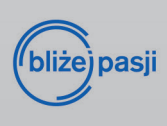

| Model                                                        | 2 LRF XG60  | 2 LRF XP60            | 2 LRF XL60    |  |
|--------------------------------------------------------------|-------------|-----------------------|---------------|--|
| Nr. katalogowy                                               | 76576       | 76577                 | 76575         |  |
| Mikrobolometr                                                |             |                       |               |  |
| Тур                                                          |             | Niechłodzony          |               |  |
| Czułość termiczna (s <b>NETD</b> )                           | < 20 mK     | < 18 mK               | < 20 mK       |  |
| Rozdzielczość (pix)                                          | 640>        | <b>‹</b> 480          | 1024x768 (HD) |  |
| Rozmiar piksela (µm)                                         | 12          | 17                    | 12            |  |
| Odświeżanie (Hz)                                             |             | 50                    |               |  |
| Specyfikacja optyczna                                        |             |                       |               |  |
| Ogniskowa obiektywu (mm)                                     |             | 60                    |               |  |
| Światłosiła obiektywu                                        |             | f/1.1                 |               |  |
| Powiększenie (x)                                             | 3-24        | 4-32                  | 2.5-20        |  |
| Źrenica wyjściowa (mm)                                       |             | 65                    |               |  |
| Pole widzenia (HxV) m@100m:                                  | 12.8        | 18.1                  | 20.5          |  |
| Zakres regulacji dioptryjnej                                 |             | -3/+5                 |               |  |
| Ustawianie ostrości                                          | Х           | х                     | regulowana    |  |
| Maksymalny zasięg detekcji (m)                               | 2800        | 2000                  | 2800          |  |
| Siatka celownicza                                            |             |                       |               |  |
| Wartość kliknięcia przy minimalnym<br>powiększeniu (mm/100m) | 10          | 14                    | 16            |  |
| Zakres regulacji (mm/100m)                                   |             | 4 800                 |               |  |
| Wyświetlacz                                                  |             |                       |               |  |
| Тур                                                          | AMOLED      |                       |               |  |
| Rozdzielczość (pix)                                          | 2560x2560   |                       |               |  |
| Charakterystyki użytkowe                                     |             |                       |               |  |
| Średnica obejm mocujących (mm)                               |             | 30                    |               |  |
| Czas działania (h)                                           | 7           |                       |               |  |
| Typ akumulatora wymiennego                                   | APS2 i APS3 |                       |               |  |
| Pojemność akumulatora wbudowanego                            | 4900mAh     |                       |               |  |
| Zasilanie zewnętrzne USB (V)                                 | 5 V, 9 V    |                       |               |  |
| Wytrzymałość na odrzut (J)                                   | 6000        |                       |               |  |
| Stopień ochrony                                              |             | IPX7                  |               |  |
| Temperatura pracy (°C)                                       |             | -25 +50               |               |  |
| Wymiary (mm)                                                 |             | 442x78x98             |               |  |
| Waga (kg)                                                    |             | 1.2                   |               |  |
| Rejestrator foto/wideo                                       |             |                       |               |  |
| Rozdzielczość foto/wideo (pix)                               |             | 1280x960              |               |  |
| Format wideo                                                 |             | mp4                   |               |  |
| Format foto                                                  | jpg         |                       |               |  |
| Pamięć wbudowana (GB)                                        | 64          |                       |               |  |
| Moduł Wi-Fi                                                  |             |                       |               |  |
| Częstotliwość (GHz)                                          |             | 2.4/5 GHz             |               |  |
| Standard                                                     | IEE         | E 802.11 b/g/n/ac (WF | PA)           |  |
| Zasięg działania Wi-Fi (m)                                   | 15          |                       |               |  |
| Dalmierz laserowy                                            |             | 005                   |               |  |
| Zasıęg dalmierza (m)                                         |             | 800m                  |               |  |
| Dokładność pomiaru (+/-)                                     |             | 1m                    |               |  |
| Długość fali dalmierza                                       |             | 905nm                 |               |  |

# ZAWARTOŚĆ OPAKOWANIA

- Celownik termowizyjny Pulsar Thermion 2
- Dwa akumulatory APS3
- Futerał
- Muszla oczna
- Stacja dokująca do akumulatorów APS
- Bezprzewodowy Pilot Pulsar BT
- Zakrywka na obiektyw
- Ładowarka sieciowa
- Kabel USB-C z adapterem USB-A
- Materiał do czyszczenia optyki
- · Instrukcja obsługi w języku polskim
- Karta gwarancyjna z hologramem
- Pokrywa gniazda akumulatora APS3

# OPIS URZĄDZENIA

Celowniki termowizyjne THERMION zaprojektowane zostały do użytku na broni w warunkach dziennych i nocnych jak również w niekorzystnych warunkach atmosferycznych (deszcz, mgła, smog). Celownik pozwala wykrywać ciepłe obiekty ukryte w zaroślach, w wysokiej trawie itp. Wyposażone zostały w precyzyjny dalmierz laserowy o zasięgu do 800m. W przeciwieństwie do noktowizji, termowizory nie wymagają użycia dodatkowych iluminatorów podczerwieni i nie są wrażliwe na światło dzienne, mogą bez problemu pracować w warunkach dziennych.

# CHARAKTERYSTYKA

- Menu w języku polskim
- Obiektyw 60mm
- Kolorowy wyświetlacz AMOLED o rozdzielczości 2560x2560 pix.
- · Zwiększona odległość od oka
- Częstotliwość odświeżania 50 Hz
- Wysoka odporność mechaniczna: 6000J
- Montowane standardowymi obejmami 30mm
- Stopień ochrony IPX7
- 10 siatek celowniczych w 9 kombinacjach kolorystycznych do wyboru
- Solidny magnezowy korpus
- Obraz o wysokiej rozdzielczości
- Wygodna obsługa
- 8 palet kolorystycznych

- · Płynny i skokowy zoom cyfrowy
- Podwójny system zasilania pozwalający na 7 godzin ciągłej pracy.
- Możliwość zasilania i ładowania przez USB-C
- · Ergonomiczna budowa
- Szeroki zakres temperatur użytkowania (od -25 do +50 stopni)
- · Rejestracja foto i wideo
- Aplikacja Stream Vision 2
- Możliwość aktualizacji firmware
- Szybki start
- Precyzyjny dalmierz laserowy o zasięgu 800 m (wersje LRF)
- Szybki i precyzyjny kalkulator balistyczny

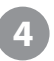

### INNE FUNKCJE I TRYBY DZIAŁANIA

- Wygodny interfejs użytkownika
- Wbudowany trzyosiowy żyroskop
- 5 profilów balistycznych z 10 dystansami
- Metoda przystrzeliwania One Shot
- Przystrzeliwanie z wykorzystaniem zoomu cyfrowego

**BUDOWA CELOWNIKA** 

- Tryb Picture in Picture
- Filtr wygładzający
- Możliwość korygowania hotpikseli

- Przystrzeliwanie na zatrzymanym obrazie (funkcja freeze)
- Funkcja Display OFF
- Możliwość przekazywania obrazu na urządzenia mobilne
- Kalkulator balistyczny Stream Vision Ballistics
- Trzy poziomy wzmocnienia czułości (Normal (N), High (H), Ultra (U))

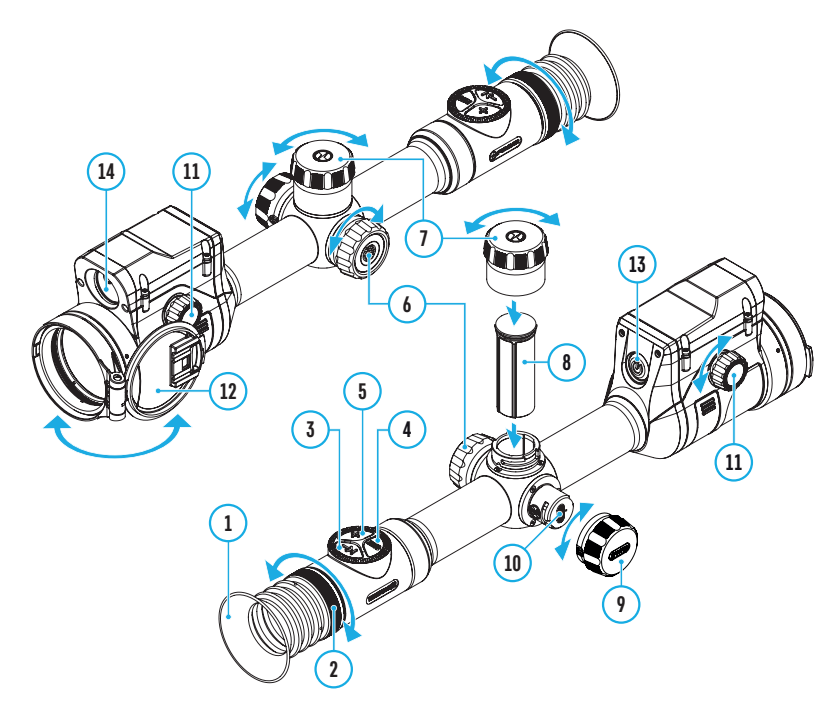

- 1. Muszla oczna
- 2. Pierścień regulacji dioptryjnej
- 3. Przycisk LRF
- 4. Przycisk REC
- 5. Przycisk ZOOM
- 6. Kontroler oraz przycisk wyboru
- 7. Pokrywa gniazda akumulatora

- 8. Akumulator APS3
- 9. Zaślepka gniazda USB-C
- 10. Gniazdo USB-C
- 11. Pokrętło regulacji ostrości
- 12. Zakrywa obiektywu
- 13. Przycisk ON/OFF
- 14. Dalmierz laserowy

# 6 DZIAŁANIE PRZYCISKÓW

| Przycisk               | Tryb działania                                                                                   | Pierwsze<br>przyciśnięcie              | Kolejne<br>przyciśnięcie           | Dłuższe<br>przytrzymanie                                                   | Obrót                                  |
|------------------------|--------------------------------------------------------------------------------------------------|----------------------------------------|------------------------------------|----------------------------------------------------------------------------|----------------------------------------|
|                        | Urządzenie wyłączone                                                                             | Uruchomienie<br>urządzenia             | Kalibracja                         | Uruchomienie<br>urządzenia                                                 | -                                      |
| Przycisk<br>ON         | Tryb display off                                                                                 | Włączenie<br>wyświetlacza              | Kalibracja                         | Wyłączenie<br>urządzenia                                                   | -                                      |
| ባ                      | Urządzenie włączone,<br>menu główne, menu<br>podręczne                                           | Kalibracja urząc                       | Izenia                             | Tryb display off<br>/ wyłączenie<br>urządzenia (3 sek)                     | -                                      |
| Przycisk<br>ZOOM       | Urządzenie włączone,<br>menu główne, menu<br>podręczne                                           | Skokowa zmian<br>(zoom)                | a powiększenia                     | Tryb PiP                                                                   | -                                      |
|                        | Urządzenie włączone,<br>menu główne, menu<br>podręczne, tryb wideo                               | Rozpoczęcie<br>nagrywania<br>wideo     | Zatrzymanie<br>nagrywania<br>wideo | Przełączenie trybu<br>foto/wideo                                           | -                                      |
| Przycisk<br><b>REC</b> | Urządzenie włączone,<br>menu główne, menu<br>podręczne, tryb<br>wideo, nagrywanie<br>uruchomione | Zatrzymanie<br>nagrywania<br>wideo     | Rozpoczęcie<br>nagrywania<br>wideo | Zatrzymanie<br>nagrywania wideo                                            | -                                      |
|                        | Urządzenie włączone,<br>menu główne, menu<br>podręczne, tryb<br>fotograficzny                    | Wykonywanie zdjęć                      |                                    | Przełączenie trybu<br>foto/wideo                                           | -                                      |
|                        | Urządzenie<br>uruchomione                                                                        | Wejście do menu podręcznego            |                                    | Wejście do menu<br>głównego                                                |                                        |
|                        | Menu podręczne                                                                                   | Nawigacja w menu                       |                                    | Wyjście z menu<br>podręcznego                                              | Zmiana<br>wartości<br>parametru        |
| Kontroler              | Menu główne                                                                                      | Zatwierdzanie wartości, wybór<br>opcji |                                    | Wyjście z<br>podmenu, wyjście<br>z menu głównego                           | Nawigacja<br>w menu                    |
|                        | Zoom                                                                                             | -                                      |                                    | -                                                                          | Płynna<br>zmiana<br>zoomu<br>cyfrowego |
| Przycisk<br>LRF        | Urządzenie włączone                                                                              | Pomiar odległości                      |                                    | Aktywacja<br>trybu SCAN,<br>przełączenie<br>pomiędzy trybami<br>obserwacji |                                        |
|                        | Tryb SCAN                                                                                        | wyłączenie trybu SCAN                  |                                    | wyłączenie<br>dalmierza                                                    |                                        |

# **7** UŻYTKOWANIE AKUMULATORA

W celu wydłużenia czasu pracy Thermion 2 został wyposażony w Podwójny system zasilania: jeden akumulator o pojemności 4900 mAh jest wbudowany w korpus, drugi szybko wymienny montowany w miejscu wieżyczki (w zestawie otrzymujemy dwa akumulatory APS3 o pojemności 3200 mAh) Celownik można również zasilać za pomocą klasycznego PowerBanka. Przed pierwszym użyciem należy naładować akumulatory.

Uwaga: Podczas ładowania za pomocą gniazda USB-C w pierwszej kolejności ładowany jest wbudowany akumulator. Po pełnym naładowaniu wewnętrznego akumulatora rozpoczyna się ładowanie akumulatora wymiennego. Podczas pracy urządzenia akumulatory wykorzystywane są w odwrotnej kolejności.

Akumulator APS może być ładowany za pomocą ładowarki do akumulatorów APS.

- Włóż akumulator (8) do gniazda w podstawie ładowarki APS
- Znaczniki na akumulatorze i podstawie ładowarki powinny znaleźć się obok siebie
- Możliwe jest ładowanie dwóch akumulatorów jednocześnie przeznaczone jest do tego drugie gniazdo w podstawie ładowarki
- Podłącz jeden koniec kabla USB do zasilacza sieciowego drugi koniec kabla USB do gniazda na korpusie podstawy ładowarki APS. Podłącz zasilacz sieciowy do gniazda 230V.
- Dioda LED na podstawie ładowarki (15) sygnalizuje stan akumulatora (patrz tabela poniżej).

UWAGA: Kabel USB-C posiada adapter USB-A, za pomocą którego podłączymy urządzenie do komputera a także z zewnętrznym źródłem zasilania (PowerBank).

#### Działanie diody LED na korpusie podstawy ładowarki APS

Stan naładowania od 0% do 10%, nie podłączona Stan naładowania od 0% do 10%, ładowanie Akumulator uszkodzony, nie nadaje się do użycia Ładowanie od 10% do 20% Ładowanie od 20% do 60% Ładowanie od 60% do 90% Akumulator naładowany

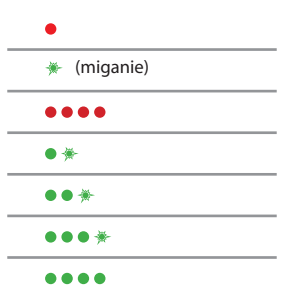

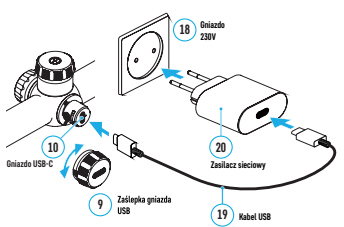

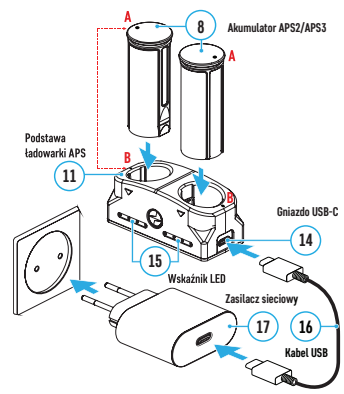

#### Wymiana akumulatora APS

Akumulator APS mocowany jest w miejscu w którym normalnie znajduje się wieżyczka pionowej regulacji siatki lunety dziennej. Wieżyczka ta jest w istocie zaślepką gniazda akumulatora.

- Wykręcamy zaślepkę (7) obracając ją w kierunku odwrotnym do wskazówek zegara
- Wkładamy akumulator (8) do gniazda zwracając uwagę na prowadnicę znajdującą się w gnieździe
- Dociskamy akumulator do oporu tak aby zablokował się w gnieździe
- Zakręcamy zaślepkę gniazda(7) obracając w prawą stronę.

#### Zasady bezpieczeństwa przy pracy z akumulatorem

UWAGA: Używaj wyłącznie ładowarki dostarczonej z termowizorem.

Użycie innej ładowarki może doprowadzić do nieodwracalnego uszkodzenia akumulatora oraz wybuchu pożaru.

- Nie zostawiaj ładowarki bez nadzoru w trakcie ładowania.
- · Nie używaj przerabianej lub niesprawnej ładowarki.
- Ładuj akumulator w zakresie temperatur od 0 do +45 stopni.
- Nie pozostawiaj akumulatora w ładowarce podłączonej do sieci na dłużej niż 24 godziny.
- Nie wystawiaj akumulatora na działanie wysokich temperatur lub otwartego ognia.
- Nie zanurzaj akumulatora w wodzie.
- Nie podłączaj akumulatora do urządzeń o poborze prądu większym niż dopuszczalny.
- Akumulator posiada zabezpieczenie przeciwzwarciowe. Mimo to należy unikać sytuacji w których dochodzi do zwarcia.
- Nie rozbieraj akumulatora.
- Chroń akumulator przed dziećmi.

#### Przełączanie akumulatorów

Celowniki Thermion zasilane są przy pomocy dwóch akumulatorów – wbudowanego o pojemności 4900 mAh i wymiennego APS

Jeśli w urządzeniu znajdują się dwa akumulatory to na pasku statusu wyświetlane są dwie ikony baterii. Pierwsza ikona odnosi się do stanu naładowania akumulatora wbudowanego, druga ikona odnosi się do akumulatora wymiennego. Akumulatory działają zamiennie – akumulator aktywny w danej chwili wyświetlany jest na niebiesko, akumulator nieaktywny wyświetlany jest w kolorze szarym.

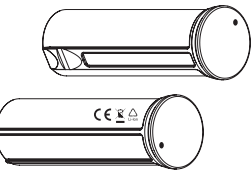

- Celownik może działać bez wymiennego akumulatora, zasilany jest z akumulatora wewnętrznego. W takim wypadku wyświetlana jest pojedyncza ikona baterii nr 1, w kolorze niebieskim.
- W przypadku gdy oba akumulatory są w pełni naładowane w pierwszej kolejności wykorzystywany jest akumulator wymienny.
- Gdy napięcie akumulatora wymiennego spadnie poniżej wartości minimalnej następuje przełączenie na akumulator wbudowany.
- Podczas ładowania przez gniazdo USB-C(10) w pierwszej kolejności ładowany jest akumulator wbudowany, w drugiej kolejności akumulator wymienny. Podczas ładowania wyświetlany jest stan naładowania w procentach.
- Akumulator wymienny może być wyjęty z celownika wyłączonego bądź też z celownika włączonego, wykorzystującego w danym momencie akumulator wbudowany. Taka wymiana akumulatora nie zaburzy pracy urządzenia. W przypadku zasilania z akumulatora wymiennego tego typu wymiana spowoduje restart urządzenia.

### 8 ZASILANIE ZEWNĘTRZNE

Celownik może być zasilany z zewnętrznego źródła napięcia 5V, może to być przykładowo akumulator typu PowerBank.

- Podłącz źródło zasilania zewnętrznego do gniazda USB-C na korpusie celownika (10)
- Celownik przełączy się w tryb zasilania zewnętrznego przy czym oba akumulatory będą stopniowo ładowane.
- Na pasku statusu pojawi się ikona ładowania akumulatora oraz stopień naładowania wyrażony w procentach.
- Po odłączeniu powerbanka celownik przechodzi na zasilanie akumulatorowe bez restartu.

# 9

# UŻYTKOWANIE

UWAGA: nie wolno kierować celownika w stronę silnych źródeł ciepła i światła takich jak Słońce, łuk spawalniczy czy też urządzenia laserowe. Długotrwałe działanie wyżej wymienionych czynników na mikrobolometr może spowodować uszkodzenie którego naprawa nie jest objęta gwarancją.

#### Montowanie na broni

Celownik THERMION musi być prawidłowo zamontowany na broni, ma to zasadniczy wpływ na celność całego zestawu

Celownik montowany jest za pomocą montażu, który należy zakupić osobno. Należy używać wysokiej klasy montaży i obejm przeznaczonych do posiadanego typu broni. Przy montażu używaj odpowiednich do tego celu narzędzi.

Celownik należy ustawić w obejmach we właściwym położeniu tak aby można było w sposób komfortowy złożyć się do strzału. Właściwa odległość między ostatnią soczewką okularu a okiem obserwatora to 50 milimetrów. Zbyt bliskie ustawienie okularu może spowodować obrażenia przy strzale.

Celownik powinien być zamocowany tak nisko jak to tylko możliwe ale jednocześnie w sposób zapobiegający kontaktowi korpusu celownika z jakimkolwiek elementem broni.

Aby zapobiec uszkodzeniu korpusu termowizora należy dokręcać obejmy z momentem nie przekraczającym 2 Nm.

Przed pierwszym wykorzystaniem broni w łowisku należy pamiętać o przystrzeleniu całego zestawu na strzelnicy.

# URUCHOMIENIE I USTAWIENIE OBRAZU (WERSJA LRF)

- Otwórz zaślepkę obiektywu (12)
- Uruchom celownik krótko przyciskając przycisk ON (13)
- Ustaw ostrość ekranu i elementów wyświetlanych na ekranie za pomocą pierścienia regulacji dioptryjnej na okularze (2)
- Aby ustawić ostrość na obserwowany obiekt należy obracać pokrętłem ustawiania ostrości (11)
- W menu głównym ustaw tryb kalibracji możliwe ustawienia to tryb manualny (M), tryb półautomatyczny (SA), tryb automatyczny (A).
- Wykalibruj obraz wciskając przycisk ON (13) (przy trybie automatycznym i półautomatycznym).
   W przypadku manualnego trybu należy ręcznie zakryć obiektyw .
- Ustaw jasność i kontrast za pomocą kontrolera (6)
- Wyłącz urządzenie przytrzymując dłużej przycisk ON (13)

# PRZYSTRZELIWANIE CELOWNIKA

Celownik posiada dwa tryby przystrzeliwania - "one shot" i z użyciem funkcji FREEZE Przystrzeliwanie powinno być wykonywane w następujący sposób:

- Zainstaluj broń z celownikiem termowizyjnym w imadle strzeleckim
- Ustaw tarczę celowniczą w odpowiedniej odległości
- Uruchom i ustaw celownik według wskazówek z poprzedniego rozdziału
- Wyceluj broń w kierunku tarczy i oddaj strzał
- Jeśli punkt trafienia nie odpowiada punktowi celowania (centrum tarczy) wciśnij i przytrzymaj kontroler(6) aby wejść do głównego menu.
- Wejdź do podmenu "Zeroing" obracając kontroler

Aby wejść do podmenu należy krótko wcisnąć kontroler (6)

- Ustaw dystans do celu za pomocą opcji "Add new distance" (+)
- Obracając kontrolerem wybieramy odpowiedni dystans, do kolejnych pozycji przechodzimy krótkim przyciśnięciem kontrolera. – i–
- Po ustawieniu dystansu zatwierdzamy go dłuższym przytrzymaniem kontrolera.
- Na ekranie pojawi się dodatkowe menu dotyczące ustawień siatki
- Pojawi się krzyż pomocniczy w centrum pola widzenia, w prawym górnym rogu ekranu widoczne będą współrzędne X,Y.

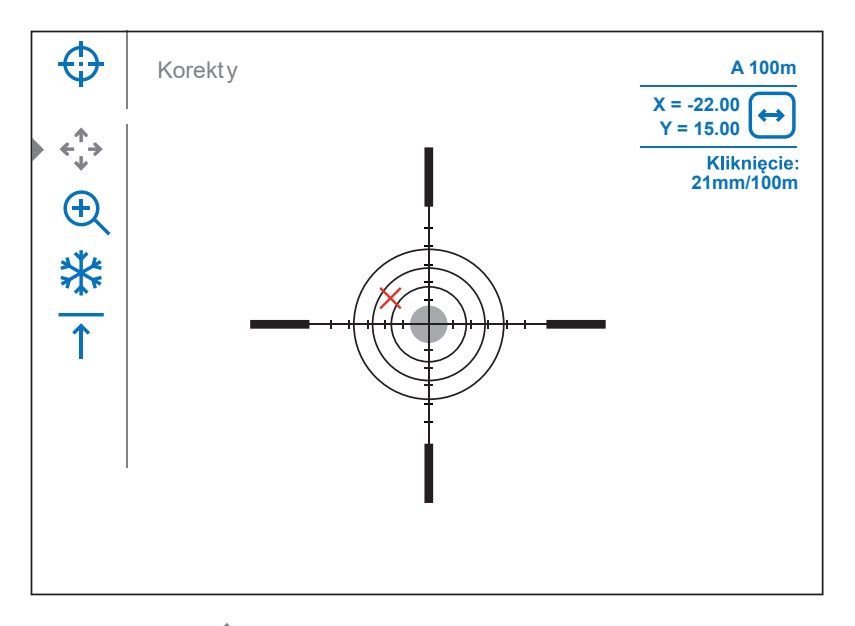

- Wybierz ikonę ← obracając kontroler. Wciśnij kontroler aby zatwierdzić
- Utrzymując niezmienne położenie broni i celownika (wycelowany w środek tarczy) przesuwaj krzyż pomocniczy w pionie lub w poziomie obracając kontroler. Ustaw krzyż pomocniczy w rzeczywistym punkcie trafienia
- Przełączanie pomiędzy pionowym a poziomym ruchem krzyża odbywa się poprzez krótkie przyciśnięcie kontrolera(6).
- Długie przyciśnięcie kontrolera powoduje zapisanie nowego położenia punktu celowniczego. Wyświetlony zostaje komunikat "zeroing coordinates saved".
- Następuje wyjście z menu, siatka celownicza zostaje przesunięta do nowego punktu celowania
- · Wykonaj strzał kontrolny aby sprawdzić poprawność ustawienia siatki

UWAGA: przedstawiony wyżej sposób dotyczy metody One Shot. Ustawianie metodą "Freeze" odbywa się analogicznie natomiast po oddaniu strzału i wejściu do opcji ustawiania siatki możliwe jest uzyskanie nieruchomego obrazu (stopklatki) na którym można wykonać wszystkie opisane operacje bez konieczności nieruchomego utrzymywania broni w imadle. Aby zapisać nieruchomy obraz należy wybrać ikonę 💥

# 12 FUNKCJA SMART RETICLE

Podczas zmiany powiększenia siatki celownicze wyświetlane w polu widzenia również ulegają przeskalowaniu. Wyświetlane siatki zachowują się jak siatki w pierwszym planie.

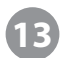

# KALIBRACJA SENSORA

Kalibracja przetwornika ma za zadanie usunięcie zakłóceń termicznych powstających na przetworniku termowizyjnym. W praktyce zakłócenia takie objawiają się powstawaniem ciemnych plam, pionowych pasów a nawet zarysów obserwowanych wcześniej przedmiotów.

Termowizor posiada trzy tryby kalibracyjne – manualny (M), półautomatyczny (SA) i automatyczny (A).

Wybierz tryb wchodząc do menu CALIBRATION

**Tryb M (manualny).** Zakryj pokrywę obiektywu, wciśnij przycisk ON (3). Po otwarciu pokrywy obraz zostanie wykalibrowany.

**Tryb SA (półautomatyczny)** Kalibracja wykonywana jest za pomocą krótkiego wciśnięcia przycisku ON. Nie trzeba zamykać pokrywy obiektywu, sensor zakrywany jest za pomocą wewnętrznej migawki

**Tryb A (automatyczny)** Celownik kalibrowany jest automatycznie na podstawie analizy obrazu dokonywanej przez wewnętrzne algorytmy. Nie trzeba zakrywać pokrywy obiektywu, sensor jest zasłaniany przez wewnętrzną migawkę. Użytkownik może dodatkowo wykonać kalibrację wciskając przycisk ON.

# ZOOM CYFROWY

Celownik pozwala na szybką zmianę zoomu cyfrowego w cyklu 1x-2x-4x-8x (co daje powiększenia rzeczywiste zależne od modelu i wykazane w danych technicznych). Aby zmienić zoom cyfrowy należy wciskać przycisk ZOOM (5). Każde kolejne przyciśnięcie przycisku ZOOM zmienia powięk-szenie.

Aby zmienić powiększenie w sposób płynny należy w trybie zoom obracać kontroler (6)

# ZMIANA POZIOMU WZMOCNIENIA CZUŁOŚCI

Poziomy wzmocnienia czułości (Normal, High, Ultra) to algorytmy programowe, które poprawiają jakość wykrywania i rozpoznawania w różnych warunkach obserwacji. W przypadku spadku kontrastu temperatury (mgła, opady, wysoka wilgotność) zaleca się zwiększenie poziomu wzmocnienia.

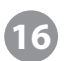

# MENU PODRĘCZNE

Menu podręczne przeznaczone jest do regulacji podstawowych ustawień celownika (jasność obrazu, kontrast, informacje o profilu i dystansie przystrzeliwania)

- Aby wejść do menu podręcznego wciśnij krótko kontroler(6)
- Aby wybierać kolejne opcje w menu podręcznym obracaj kontroler(6)

Dostępne opcje:

Jasność -

Obracając kontroler zmieniamy jasność obrazu w zakresie od 00 do 20

#### Kontrast

Obracając kontroler zmieniamy kontrast w zakresie od 00 do 20

Ustawienia jasności i kontrastu zachowywane są w pamięci po wyłączeniu urządzenia

Zmiana poziomu wzmocnienia czułości 🖉

Obracając kontroler zmienimy poziom wzmocnienia czułość (Normal, High, Ultra)

**Zmiany odległości przystrzelania.** A100  $\uparrow$  Informacja o wybranym profilu balistycznym z wyświetloną odległością przystrzelenia (w tym wypadku – profil A, odległość 100m). Zmiany odległości dokonujemy za pomocą pokrętła (opcja jest widoczna jeżeli w używanym profilu balistycznym, posiadamy ustawienia na min. 2 dystanse).

Aby wyjść z menu podręcznego wciśnij i przytrzymaj kontroler (6) lub poczekaj 10 sekund

# FUNKCJE MENU GŁÓWNEGO

- Aby wejść do głównego menu należy wcisnąć i przytrzymać kontroler (6) przez około 2 sekundy.
- Wyboru opcji dokonujemy poprzez obracanie a następnie krótkie wciskanie kontrolera.
- Nawigacja odbywa się w sposób ciągły, po przejściu przez ostatnią opcję menu przechodzimy do opcji pierwszej.
- Aby wybrać zaznaczoną opcję należy krótko wcisnąć kontroler (6).
- Menu zamykane jest automatycznie po 10 sekundach bezczynności.
- Położenie kursora utrzymywane jest przez czas uruchomienia termowizora. Oznacza to, że jeśli ponownie wejdziemy do menu to kursor ustawiony będzie na ostatnio wykorzystywanej pozycji menu. Po wyłączeniu i włączeniu termowizora kursor ustawiony zostanie na początku listy opcji.

#### Wygląd menu:

Menu posiada 2 ekrany (zakładki):

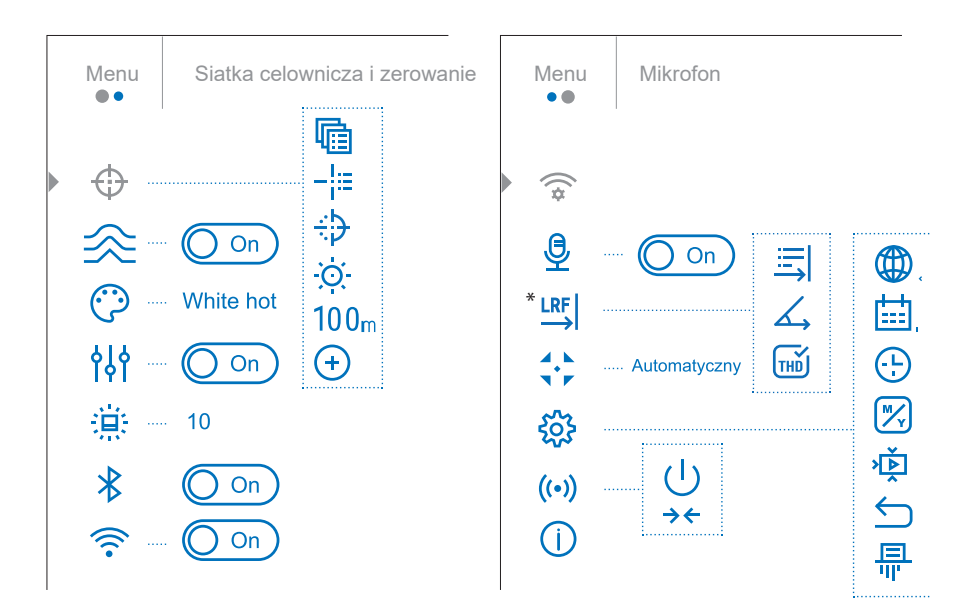

| <u> </u> | Siatka celownicza |                  |                                             |
|----------|-------------------|------------------|---------------------------------------------|
|          | i zerowanie       |                  |                                             |
|          | R                 | Profil           | Menu pozwalające wybrać jeden z pięciu      |
|          | <u>4i≡</u>        | przestrzeliwania | profili. Każdy profil zawiera zapisane:     |
|          |                   |                  | Zestaw współrzędnych siatki celowniczej     |
|          |                   |                  | wraz z przypisanymi odległościami, Kolor    |
|          |                   |                  | siatki celowniczej, Typ siatki celowniczej, |
|          |                   |                  | można stworzyć osobne profile dla róż-      |
|          |                   |                  | nych rodzajów amunicji i broni. Wejdź do    |
|          |                   |                  | menu głównego wciskając i przytrzymu-       |
|          |                   |                  | jąc kontroler, Wybierz podmenu SIATKA       |
|          |                   |                  | CELOWNICZA I ZEROWNIE, Wybierz pod-         |
|          |                   |                  | menu wyboru profilu i krótko przyciśnij     |
|          |                   |                  | kontroler. Wybierz jeden z pięciu profili   |
|          |                   |                  | oznaczonych literami A,B,C,D,E obracając    |
|          |                   |                  | kontroler., Zatwierdź wybór przyciskając    |
|          |                   |                  | krótko kontroler. Nazwa wybranego           |
|          |                   |                  | profilu zostaje wyświetlona na pasku        |
|          |                   |                  | statusu.                                    |
|          | _!:=              | Typ siatki       | Celownik wyposażony został w 10             |
|          | <u>i</u> .=       |                  | typów siatek celowniczych do wyboru,        |
|          |                   |                  | dzięki temu możemy dobrać optymalną         |
|          |                   |                  | siatkę do własnych upodobań i zastanych     |
|          |                   |                  | warunków. Po wejściu do podmenu             |
|          |                   |                  | typu siatki, należy za pomocą pokrętła      |
|          |                   |                  | kontrolera wybrać siatkę i zaakceptować     |
|          |                   |                  | ją przyciskiem kontrolera.                  |
|          | ÷Þ                | Kolor siatki     | Thermion 2 ma do wyboru 11 kombinacji       |
|          | ·P                |                  | kolorystycznych siatek, aby je zmienić      |
|          |                   |                  | należy za pomocą pokrętła kontrolera        |
|          |                   |                  | wybrać pożądaną barwę, a następnie          |
|          |                   |                  | przyciskiem kontrolera zaakceptować         |
|          |                   |                  | wybór.                                      |
|          | Ŭ.                | Jasność siatki   | Dzięki regulacji jasności siatki celow-     |
|          | · · ·             |                  | niczej dostosujemy ją do panujących         |
|          |                   |                  | warunkow. Po wejsciu do podmenu, za         |
|          |                   |                  | pomocą pokrętra kontrolera ustawimy         |
|          |                   |                  | oopowiednie natężenie, następnie            |
|          |                   |                  | przyciskiem kontrolera akceptujemy nasz     |
|          |                   |                  | wybór.                                      |

|   | 100m               | Odległość                                                                                                    | Zapisany dystans<br>(Zapisana odległość pojawi się po doda-<br>niu odległości przystrzelania)                                                                                                    |
|---|--------------------|----------------------------------------------------------------------------------------------------|----------------------------------------------------------------------------------------------------|
|   | +                  | Dodaj nowy<br>dystans                                                                                                    |                                                                                                    |
| * | Filtr wygładzający | <ul> <li>Służy do redukcji z<br/>wysokiego poziomu</li> <li>1. Naciśnij i przytrzyu<br/>głównego.</li> <li>2. Użyj przycisku kou<br/>jącego.</li> <li>3. Naciśnij krótko prz</li> </ul>                                                                                                    | niekształceń cyfrowych przy zachowaniu<br>czułości.<br>maj przycisk kontrolera aby wejść do menu<br>ntrolera, aby wybrać ikonę filtra wygładza-<br>zycisk kontrolera aby włączyć/wyłączyć filtr.                                                                                                    |
|   | Paleta kolorów     | Domyślnym tryberr<br>"White-Hot". W trybie<br>jaśniejsze, obiekty ch<br>W menu " palety kol<br>paletę kolorystyczną<br>1. Naciśnij i przytrz<br>menu głównego.<br>2. Użyj pokrętła kor<br>stycznej, następni<br>3. Wybierz typ palety<br>Do wyboru mamy 8<br>White Hot (obiekty ci<br>Black Hot (obiekty ci<br>Black Hot (obiekty ci<br>Red Hot (obiekty ci<br>Red Hot (obiekty ci<br>Red Monochrome<br>Rainbow<br>Ultramarine<br>Violet<br>Sepia<br><b>Uwaga:</b> Termowizou<br>opiera się wyłącznie<br>obiektami w polu wi | n kolorystycznym jest czarno-biały tryb<br>e tym obiekty ciepłe przedstawiane są jako<br>nłodne jako ciemniejsze.<br>orystyczne" możemy również wybrać inną<br>cymaj przycisk kontrolera, aby wejść do<br>ntrolera, aby wybrać ikonę palety kolory-<br>e naciśnij przycisk kontrolera.<br>y następnie zatwierdź przyciskiem.<br>palet:<br>iepłe jako jasne)<br>epłe jako ciemne)<br>płe są czerwone)<br>r nie mierzy temperatury. Skala kolorów<br>e o różnice temperatur pomiędzy różnymi<br>dzenia |

| <b>6</b> | Tryb użytkownika | Dzięki funkcji trybu<br>wać i zapisać ustawi                  | użytkownika, użytkownik może dostoso-<br>enia do indywidualnych potrzeb. |  |
|----------|------------------|---------------------------------------------------------------|--------------------------------------------------------------------------|--|
|          |                  | W menu głównym                                                | obracając kontroler wybierz opcję "Tryb                                  |  |
|          |                  | użytkownika".                                                 |                                                                          |  |
|          |                  | Wciśnij przycisk kon                                          | trolera aby zatwierdzić wybór                                            |  |
| ·        | Jasność ikon     | Po wybraniu tej opo                                           | cji możemy regulować jaskrawość elemen-                                  |  |
|          |                  | tów wyświetlanych v                                           | w polu widzenia (ikon, paska statusu).                                   |  |
|          |                  | 1. Wejdź do menu g                                            | łównego przytrzymując przycisk kontrolera                                |  |
|          |                  | 2. Pokrętłem kontro                                           | lera wybierz ikone jasność ikon i zatwierdź                              |  |
|          |                  | przyciskiem kontr                                             | rolera.                                                                  |  |
|          |                  | 3. Po wybraniu opcj                                           | i możemy zmieniać jasność ikon w skali od                                |  |
|          |                  | 1 do 10, zmiany d                                             | okonujemy za pomocą kontrolera.                                          |  |
|          | Bluetooth        | Jest to funkcja pozwa                                         | alająca połączenie urządzenia z aplikacją Stre-                          |  |
|          |                  | am Vision Ballistics or                                       | az wgranie zapisanych profili balistycznych.                             |  |
|          | Parowanie        | 1. W Menu głównym                                             | n wybierz opcję "Bluetooth"                                              |  |
|          | Bluetooth        | 2. Wciśnij przycisk k                                         | ontrolera, aby zatwierdzić wybór                                         |  |
| ▶ 1 1    |                  | 3. Wciskając przyci                                           | sk kontrolera włączysz lub wyłączysz                                     |  |
|          |                  | Bluetooth (jest or                                            | n domyślnie wyłączony)                                                   |  |
|          | Włączanie Wi-Fi  | 1. W Menu głównym wybierz opcję "Włączenia Wi-Fi"             |                                                                          |  |
|          |                  | 2. Wciśnij przycisk kontrolera, aby zatwierdzić wybór         |                                                                          |  |
| •        |                  | 3. Wciskając przycisk kontrolera włączysz lub wyłączysz Wi-Fi |                                                                          |  |
|          |                  | (jest on domyślnie                                            | e wyłączony)                                                             |  |
| ((*      | Ustawienia Wi-Fi | Menu pozwala usta                                             | wić opcje związane z połączeniem Wi-Fi.                                  |  |
|          | PAS              | Ustawienia hasła                                              | Podmenu pozwalające na podgląd                                           |  |
|          |                  |                                                               | i zmianę hasła, zabezpieczającego trans-                                 |  |
|          |                  |                                                               | misję z celownika przed nieautoryzowa-                                   |  |
|          |                  |                                                               | nym dostępem.                                                            |  |
|          |                  |                                                               | I. Wejdz do menu głownego przytrzymu-                                    |  |
|          |                  |                                                               | Jąc przycisk kontrolera.                                                 |  |
|          |                  |                                                               | 2. Wejuz uo poumenu "ostawienia wi-ri                                    |  |
|          |                  |                                                               | 3. Sprawdź indywidualne hasło składaja-                                  |  |
|          |                  |                                                               | ce sie z ciągu 8 liczb np. "42423523".                                   |  |
|          |                  |                                                               | 4. Aby zmieniać wartość liczb w polach                                   |  |
|          |                  |                                                               | używamy pokrętła kontrolera, aby                                         |  |
|          |                  |                                                               | przechodzić do kolejnych pól wciskamy                                    |  |
|          |                  |                                                               | krótko przycisk kontrolera                                               |  |
|          |                  |                                                               | 5. Aby zapisać hasło i jednocześnie wyjść                                |  |
|          |                  |                                                               | z podmenu przetrzymujemy przycisk                                        |  |
|          |                  |                                                               | kontrolera.                                                              |  |

|               | 0            | Uctawionia             | Rodmonu pozwalające określić upraw        |
|---------------|--------------|------------------------|-------------------------------------------|
|               |              |                        | riania da staravania tarravizaren a       |
|               |              | poziomu dostępu        | nienia do sterowania termowizorem za      |
|               |              |                        | pomocą aplikacji streamvision 2.          |
|               |              |                        | Poziom dostępu                            |
|               |              |                        | "Użytkownik" - użytkownik programu        |
|               |              |                        | StreamVision 2 będzie miał pełny dostęp   |
|               |              |                        | do sterowania.                            |
|               |              |                        | Poziom dostępu "Gość" - użytkownik pro-   |
|               |              |                        | gramu StreamVision 2 będzie mógł tylko    |
|               |              |                        | odbierać obraz.                           |
|               |              |                        | 1. Wejdź do głównego menu przytrzy-       |
|               |              |                        | mując przycisk kontrolera, wejdź do       |
|               |              |                        | podmenu wciskając krótko przycisk         |
|               |              |                        | kontrolera , ustaw właściwy poziom        |
|               |              |                        | dostępu kontrolem, zapisz przytrzy-       |
|               |              |                        | mując przycisk kontrolera.                |
|               |              | Ustawienie często-     | Termowizor oferuje nam do wyboru dwie     |
|               | iira v       | tliwości Wi-Fi         | częstotliwości Wi-Fi                      |
|               |              |                        | Pasmo 2,4 GHz oraz 5 GHz.                 |
|               |              |                        | Aby je zmienić należy:                    |
|               |              |                        | 1. Wejdź do głównego menu przytrzy-       |
|               |              |                        | mujac przycisk kontrolera, wejdź do       |
|               |              |                        | podmenu ustaw odpowiednie pasmo           |
|               |              |                        | za nomoca nokretla kontrolera, zanisz     |
|               |              |                        | przytrzymując przycisk kontrolerą         |
| 0             | Ustawienia   | Aby nagrywane filr     | my posjadały ścieżke dźwiekowa należy     |
| J             | whudowanogo  |                        | łaczyć mikrofon                           |
|               | mikrofonu    | 1 Wcićnii i przytrzym  | naczyci mikrorom.                         |
|               | mikroionu    | dównogo                | naj przycisk kontrolera aby wejsc do menu |
|               |              | giownego               | taujanja mikrofonu za nomoca nekrotla     |
|               |              | 2. Wybielz opcję us    | awienia mikroionu za pomocą pokiętia      |
|               |              | KONTORIA.              | antrolova aby zatujordzić unibór          |
|               |              | 5. WCISHIJ PIZYCISK KO |                                           |
|               | <b>D L</b> · | 4. Mikroion (domysi    | nie wyłączony)                            |
| LRF           | Dalmierz     | Wejdz do menu głov     | vnego wciskając i przytrzymując           |
| $\rightarrow$ |              | Wybierz i zatwierdź i  | kone I BF                                 |
|               |              | Za pomocą przycisków   | w PLUS i MINUS wybierz jedną z opcji      |
|               |              | zawartych w podmer     | nu:                                       |
|               | <u>;=</u> 1  | Wybór znacznika        | Za pomocą przycisków PLUS i MINUS         |
|               | <b>→</b> I   | pomiarowego            | wybierz jeden z trzech dostępnych         |
|               |              |                        | znaczników                                |
|               |              |                        | Zatwierdź wybór przyciskiem MENU.         |

|     | ۵,                | Pomiar kąta<br>podniesienia dla<br>celu                                                                                                    | Funkcja pomiaru kąta pozwala na ciągły<br>pomiar kąta pod jakim widoczny<br>jest cel. Jeżeli funkcja jest aktywowana kąt<br>podniesienia wyświetlany jest podczas<br>normalnej obserwacji. Jeśli funkcja jest<br>nieaktywna kąt podniesienia wyświetlany<br>jest tylko podczas działania dalmierza                                                                                                    |  |
|-----|-------------------|----------------------------------------------------------------------------------------------------|----------------------------------------------------------------------------------------------------|--|
|     | THĎ               | Funkcja THD                                                                                                    | Pomiar rzeczywistej horyzontalnej<br>odległości do celu<br>Funkcja pozwala na odczyt odległości<br>horyzontalnej do celu liczonej w<br>poziomie. Odległość przeliczana jest na<br>podstawie odległości zmierzonej<br>dalmierzem laserowym oraz na podstawie<br>kąta podniesienia.                                                                                                    |  |
|     | Tryb kalibracji   | Są trzy tryby kalibrac<br>automatyczny (A), po<br>1. Wejdź do menu gł<br>2. Pokrętłem kontrol<br>przyciskiem kontr                                                                                               | cji:<br>ółautomatyczny (SA), ręczny (M)<br>łównego przytrzymując przycisk kontrolera .<br>lera wybierz ikonę trybu kalibracji i zatwierdź<br>rolera.                                                                                                    |  |
| şõş | Ustawienia ogólne | W menu ogólnym zgromadzono zaawansowane opcje po-<br>zwalające m. in. zmienić język, datę, godzinę, jednostki miary,<br>możemy sformatować wbudowaną kartę pamięci jak również<br>przywrócić ustawienia domyślne |                                                                                                    |  |
|     |                   | Język                                                                                                    | <ol> <li>Wejdź do menu głównego przytrzymu-<br/>jąc przycisk kontrolera.</li> <li>Wejdź do menu "Ustawienia ogólne".</li> <li>Wejdź do menu "Język" wciskając krótko<br/>przycisk kontrolera.</li> <li>Kontrolerem wybierz jeden z języków:</li> <li>Angielski, Niemiecki, Hiszpański. "Fran-<br/>cuski , Rosyjski, Włoski, Portugalski, Ni-<br/>derlandzki, Duński, Norweski, Szwedzki,<br/>Polski, Czeski, Węgierski.</li> <li>Aby zatwierdzić wciskamy przycisk<br/>kontrolera.</li> </ol> |  |

|  | al-da | Ustawienie daty | 1. Weidź do menu ałównego          |
|--|-------|-----------------|------------------------------------|
|  |       | ,               | przytrzymując przycisk kontrolera  |
|  |       |                 | 2 Weidź do menu Ustawienia         |
|  |       |                 | ogólne"                            |
|  |       |                 | 3 Weidź do podmenu. Data" wciska-  |
|  |       |                 | jac krótko przycisk kontrolera     |
|  |       |                 | 4 Pojawi sie data w formacie XXXX/ |
|  |       |                 | MM/DD (np. 2016/11/24)             |
|  |       |                 | 5 Wybierz prawidłowe wartości dla  |
|  |       |                 | roku miesiaca i dnia               |
|  |       |                 | 6 zmieniajac wartości w polach     |
|  |       |                 | pokretłem kontrolera               |
|  |       |                 | 7. Wybieraj pola wciskając krótko  |
|  |       |                 | przycisk kontrolera.               |
|  |       |                 | 8. Przytrzymaj dłużej przycisk     |
|  |       |                 | kontrolera aby zapisać date.       |
|  |       | Ustawienie      | 1 Weidź do menu głównego           |
|  |       | godziny         | przytrzymując przycisk kontro-     |
|  |       |                 | lera. Weidź do menu "Ustawienia    |
|  |       |                 | ogólne" wciskając przycisk         |
|  |       |                 | kontrolera.                        |
|  |       |                 | 2. Wejdź do podmenu "Czas" wciska- |
|  |       |                 | jąc krótko przycisk kontrolera.    |
|  |       |                 | 3. Wybierz właściwy format czasu – |
|  |       |                 | 24 lub PM/ AM.                     |
|  |       |                 | 4. Przejdź do ustawiania godziny   |
|  |       |                 | wciskając przycisk kontrolera.     |
|  |       |                 | 5. Ustaw wartość dla godziny       |
|  |       |                 | pokrętłem kontrolera, po czym      |
|  |       |                 | wciśnij przycisk kontrolera .      |
|  |       |                 | 6. Ustaw wartość dla minut po czym |
|  |       |                 | wciśnij przycisk kontrolera).      |
|  |       |                 | 7. Poprzez dłuższe wciśnięcie      |
|  |       |                 | przycisku zapisz ustawioną         |
|  |       |                 | andzina                            |

| M            | Wybór jednostek | 1. Opcja pozwalająca wybrać jednostki     |
|--------------|-----------------|-------------------------------------------|
| ∠ Y          | miary           | miary wykorzystywane przy pomiarach       |
|              |                 | za pomocą dalmierza laserowego.           |
|              |                 | 2. Wejdź do menu głównego przytrzymu-     |
|              |                 | jąc przycisk MENU (3).                    |
|              |                 | 3. Wejdź do menu "Ustawienia ogólne"      |
|              |                 | wciskając krótko przycisk kontrolera .    |
|              |                 | 4. Wejdź do podmenu "Jednostki miary"     |
|              |                 | wciskając krótko przycisk kontrolera.     |
|              |                 | 5. Za pomocą pokrętła kontrolera wybierz  |
|              |                 | pomiar w metrach lub w jardach, za-       |
|              |                 | twierdź wciskając pokrętło kontrolera.    |
|              | Kompresja video | Funkcja ta służy do zmniejszania rozmiaru |
| ۲ <u>۴</u> ۲ |                 | zapisywanego wideo bądź zdjęć.            |

| 5 | Reset do ustawień<br>domyślnych | <ol> <li>Wejdź do menu "Ustawienia<br/>ogólne" wciskając krótko przycisk<br/>kontrolera.</li> <li>Wejdź do menu "Ustawienia<br/>domyślne".</li> <li>Pojawi się ekran z opcjami "Tak"<br/>lub "Nie". Wybierz "Tak" aby<br/>przywrócić fabryczne ustawienia<br/>termowizora, wybierz "Nie" aby<br/>anulować.</li> <li>Po przywróceniu ustawień<br/>wrócimy do następujących opcji<br/>domyślnych:</li> <li>Filtr wygładzający: wyłączony</li> <li>Tryb użytkownika: wyłączony</li> <li>Tryb Kalibracji- automatyczny</li> <li>Język - Angielski</li> <li>Wi-Fi- wyłączone, z hasłem<br/>domyślnym</li> <li>Jasność ikon- 10</li> <li>mikrofon - wyłączony</li> <li>Zoom cyfrowy - wyłączony</li> </ol> |
|---|---------------------------------|----------------------------------------------------------------------------------------------------|
|   |                                 | <ul> <li>Jasność ikon- 10</li> <li>mikrofon - wyłączony</li> <li>Zoom cyfrowy - wyłączony</li> <li>Paleta kolorów - White Hot</li> <li>Jednostki odległości - metry</li> <li>PiP - wyłączony</li> <li>Podrzes rostu zachowawana</li> </ul>                                                                                                    |
|   |                                 | jest data i godzina oraz mapa<br>hotpikseli                                                                                                    |

|       | Ē            | Formatowanie                                | <ul> <li>Funkcja pozwalająca na szybkie wyczyszczenie pamięci termowizora.</li> <li>1. Wejdź do menu głównego przytrzymując przycisk kontrolera.</li> <li>2. Wejdź do menu "Ustawienia ogólne" naciskając krótko przycisk kontrolera.</li> <li>3. Pokrętłem wyszukujemy ikony formatowanie następnie zatwierdzamy przyciskiem kontrolera.</li> <li>4. Wybierając ikonę widoczną powyżej otwieramy okno dialogowe TAK/NIE. Po wybraniu "TAK" pojawia się zapytanie "Czy chcesz sformatować kartę pamięci?". Aby sformatować pamięć wybieramy "TAK", wybierając "NIE" anulujemy operację. Po zatwierdzeniu wyświetla się komunikat "Formatowa-</li> </ul> |
|-------|--------------|---------------------------------------------|----------------------------------------------------------------------------------------------------|
|       |              |                                             | wyświetla się komunikat "Formatowa-<br>nie karty pamięci" a następnie komu-                                                                                                    |
|       |              |                                             | zakończone"".                                                                                                    |
| ((•)) | Akcelerometr | Opcje zawarte w tej<br>nego wyłączania i do | grupie odnoszą się do funkcji automatycz-<br>o funkcji przechyłomierza.                                                                                                    |

|    | Automatyczne      | Opcja pozwalająca na automatyczne          |
|----|-------------------|--------------------------------------------|
|    | wyłączanie        | wyłączenie celownika o ile znajdzie się    |
|    |                   | on w położeniu spoczynkowym (np. na        |
|    |                   | stojaku w szafie z bronią). Jako położenie |
|    |                   | spoczynkowe uznawane jest:                 |
|    |                   | Przechylenie w górę lub w dół powyżej      |
|    |                   | 70 stopni, przechylenie na lewo lub na     |
|    |                   | prawo (na bok) o kat 30 stopni.            |
|    |                   | 1. Wejść do menu głównego.                 |
|    |                   | 2. Pokrętłem kontrolera wybierz opcje      |
|    |                   | akcelerometr i nacisnać przycisk           |
|    |                   | kontrolera.                                |
|    |                   | 3. Pojawi się okno wyboru czasu wyłącze-   |
|    |                   | nia. Obracając kontroler przewijamy        |
|    |                   | kolejno opcje "1min", "3min", "5min"       |
|    |                   | oraz "Off". Wybór pierwszych trzech        |
|    |                   | opcji określa czas po jakim urządzenie     |
|    |                   | ma się wyłączyć automatycznie, wybór       |
|    |                   | "Off" pozwala wyłączyć tą funkcję.         |
|    |                   | 4. Zatwierdź przytrzymując kontroler.      |
|    |                   | Uwaga: jeśli automatyczne wyłączanie       |
|    |                   | jest aktywne to na pasku statusu wyświe-   |
|    |                   | tlany będzie wybrany czas wyłączenia.      |
| →← | Wychylenie boczne | Ta funkcja wskazuje poziome (boczne)       |
|    |                   | nachylenie broni. Boczne nachylenie jest   |
|    |                   | wskazywane przez strzałki "sektorowe"      |
|    |                   | po prawej i lewej stronie wyświetlacza.    |
|    |                   | Strzałki wskazują kierunek, w którym       |
|    |                   | należy przechylić karabin aby wyelimino-   |
|    |                   | wać nachylenie.                            |
|    |                   | lstnieją trzy poziomy nachylenia:          |
|    |                   | - 5 ° -10 ° - jedna strzałka sektorowa;    |
|    |                   | - 10 ° -20 ° - dwie strzałki sektorowe;    |
|    |                   | -> 20 ° - strzałka z trzema sektorami.     |
|    |                   | Nachylenie boczne mniejsze niż 5 ° nie     |
|    |                   | jest wyświetlane.                          |

|            | <b>~</b>                | Przywrócenie   | a Jest to opcja umożliwiająca przywróce-   |
|------------|-------------------------|----------------|--------------------------------------------|
|            | Ľ                       | domyślnej mapy | nia fabrycznej mapy pikseli.               |
|            |                         | pikseli        | 1. Naciśnij i przytrzymaj przycisk kontro- |
|            |                         |                | lera wybierz opcje Naprawa uszkodzo-       |
|            |                         |                | nych pikseli i zatwierdź przyciskiem.      |
|            |                         |                | 2. Pokrętłem kontrolera wybierz opcje      |
|            |                         |                | Przywrócenie domyślnej mapy pikseli        |
|            |                         |                | i zatwierdź.                               |
| $\bigcirc$ | Informacje o urządzenia |                | Opcja pozwala wyświetlić informacje        |
|            |                         |                | o urządzeniu.                              |
|            |                         |                | Pełna nazwa                                |
|            |                         |                | Numer katalogowy                           |
|            |                         |                | Numer seryjny                              |
|            |                         |                | Wersja oprogramowania                      |
|            |                         |                | <ul> <li>Wersja płyty głównej</li> </ul>   |
|            |                         |                | <ul> <li>Informacje serwisowe</li> </ul>   |

#### UWAGA:

Wygląd i funkcje menu, mogą różnić się w zależności od posiadanej wersji oprogramowania.

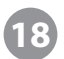

### **PASEK STATUSU**

#### 🔘 A 🕂 100m 🔊 🎘 A 🔮 3.0x 📢 👋 🕛 5 min 12:00 1 💷 2 💷

Pasek statusu zlokalizowany jest na dolnej krawędzi pola widzenia. Pasek zawiera następujące informacje:

- Tryb kolorystyczny (ikony wyświetlają sie wyłącznie przy trybie Black hot/ White hot)
- Profil balistyczny (np. A)
- Odległość celowania (np. 100m)
- Tryb wzmocnienia czułości.
- Filtr Wygładzający.
- Tryb kalibracji. Przy ustawieniu kalibracji automatycznej tuż przed wyzwoleniem migawki wyświetlany jest timer odliczający 3 sekundy. Jest on wyświetlany tylko po wstępnym ustabilizowaniu się mikrobolometru.
- Mikrofon
- · Pełne powiększenie (iloczyn powiększenia optycznego i cyfrowego)
- Status WiFi
- · Status Bluetooth (w wersjach z dalmierzem laserowym LRF)
- Funkcja Auto Power Off
- Zegar
- · Poziom naładowania baterii (wewnętrznej i wymiennej)

### 9 REJESTRACJA WIDEO I FOTO

Termowizory THERMION 2 umożliwiają nagrywanie plików wideo i zapis obrazu w postaci zdjęć na wewnętrznej, wbudowanej karcie pamięci.

Jako że filmy i zdjęcia rejestrowane są wraz z datą i godziną to należy wcześniej prawidłowo ustawić jedną i drugą wartość

Wbudowany rejestrator obrazu działa w dwóch trybach:

- Photo (fotograficzny, w lewym górnym rogu ekranu widoczna jest ikona 🙆

-**Video** (rejestracja wideo, w lewym górnym rogu wyświetlana jest ikona Obok ikony Obok ikony wy swietlany jest czas, który nam pozostał możliwy do nagrywania. Jeśli nagrywanie jest włączone, to wyświetla się czerwona kropka z aktualnym czasem nagrywania.

Po uruchomieniu rejestrator jest ustawiony domyślnie w tryb wideo. Aby przełączać między trybem fotograficznym a trybem wideo należy wcisnąć i przytrzymać przez kilka sekund przycisk REC (4)

#### Tryb fotograficzny, fotografowanie

- 1. Przełącz rejestrator w tryb fotograficzny
- 2. Wykonaj zdjęcie wciskając krótko przycisk REC(4). Obraz zostanie zatrzymany na około 0.5s, fotografia zostanie zapisana do wewnętrznej pamięci termowizora.

#### Tryb Video, nagrywanie filmów

- 1. Jeśli rejestrator działał w trybie fotograficznym wciśnij i przytrzymaj przycisk REC aby przejść do trybu wideo
- 2. Włącz nagrywanie pliku wideo wciskając przycisk REC
- 3. Po rozpoczęciu nagrywania znika ikona kamery, pojawia się ikona REC oraz wyświetlany jest czas nagrywania w formacie MM:SS (minuty:sekundy)
- 4. Aby chwilowo zatrzymać nagrywanie (pauza) wciskamy krótko przycisk REC
- 5. Aby wznowić nagrywanie po pauzie również wciskamy krótko przycisk REC
- 6. Kończymy nagrywanie filmu poprzez dłuższe przytrzymanie przycisku REC

Pliki wideo zapisywane są na karcie pamięci:

- Po zatrzymaniu nagrywania
- Przy wyłączaniu termowizora o ile nagrywany był właśnie film
- Przy całkowitym zapełnieniu karty pamięci (wyświetli się jednocześnie komunikat "Memory full"

#### Uwaga:

- Podczas nagrywania możliwa jest normalna obsługa menu
- Nagrywane filmy i rejestrowane obrazy zapisywane są w pamięci wewnętrznej w postaci plików o nazwach img\_xxx.jpg (dla zdjęć); video\_xxx.mp4 (dla plików wideo) gdzie xxx to trzycyfrowy numer zdjęcia lub obrazka
- Licznik w nazwach plików nie może być resetowany
- Jeśli usunięty jest plik o numeracji znajdującej się pomiędzy innymi plikami to inne pliki nie są przenumerowane, numer jest przyporządkowany do pliku
- Jeśli licznik jest pełny to tworzony jest nowy folder w pamięci w którym numeracja zaczyna się od początku.
- Maksymalny czas nagrywania pojedynczego pliku wideo to 5 minut, po przekroczeniu tego czasu plik zapisywany jest automatycznie a nagranie kontynuowane jest w kolejnym pliku
- Sprawdzaj regularnie zawartość wewnętrznej pamięci, staraj się utrzymywać wolne miejsce w pamięci
- Podczas rejestracji obrazów i plików wideo elementy wyświetlane na obrazie (pasek statusu, ikony, menu) nie są rejestrowane

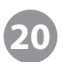

### FUNKCJA WI-Fi

Termowizor Thermion wyposażony jest w moduł Wi-Fi za pomocą którego można transmitować obraz na urządzenie zewnętrzne z zainstalowaną odpowiednią aplikacją.

Uruchom wewnętrzny moduł Wi-Fi przytrzymując dłużej kontroler, aby wejść do głównego menu.
 W głównym menu wybierz opcję uruchamiania Wi-Fi i wciskając krótko kontroler włącz lub wyłącz moduł. Działanie modułu Wi-Fi sygnalizowane jest na pasku statusu w następujący sposób:

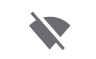

Wi-Fi rozłączone

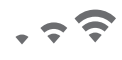

Wi-Fi uruchomione przez użytkownika Inicjalizacja połączenia

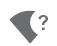

Wi-Fi urochomione, brak połączenia

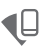

Wi-Fi uruchomione, połączenie nawiązane

- Urządzenie tworzy sieć Wi-Fi o nazwie Thermion\_XXXXXXX gdzie XXXXXXXX to cyfry numeru seryjnego urządzenia.
- Po wprowadzeniu hasła do aplikacji mobilnej i nawiązaniu połączenia z celownikiem, ikona rostaje zamieniona na ikonę
- Transmisja sygnału wideo do urządzenia mobilnego rozpoczyna się automatycznie

\*Hasło składa się z 8 liczb, wygenerowanych indywidualnie dla każdego urządzenia, podgląd i zmianę hasła dokonujemy w menu głównym (patrz str. 18)

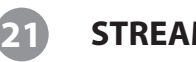

### **STREAM VISION 2**

Celowniki Thermion 2 przystosowane są do współpracy z darmową polskojęzyczną aplikacją Stream Vision 2 pozwalającą m. in.: sterować ustawieniami urządzenia, wyświetlać w czasie rzeczywistym obraz termowizora na urządzeniu mobilnym (np.na smartfonie lub tablecie) a także przeprowadzać zdalną aktualizację oprogramowania urządzenia.

Modele z dalmierzem laserowym (LRF) przystosowane są również do obsługi aplikacji Stream Vision Ballistics, umożliwiającej dokonanie automatycznych poprawek balistycznych na danych dystansach.

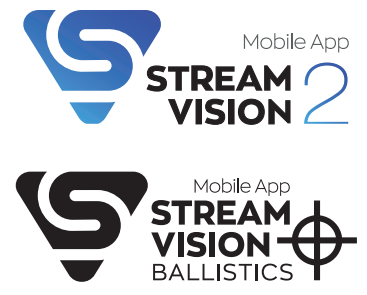

Aby pobrać aplikacje Stream Vision 2 wystarczy zeskanować poniższe kody QR.

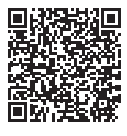

Google Play (Android OS)

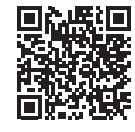

App Store (iOS)

Aby pobrać aplikacje Stream Vision Ballistics wystarczy zeskanować poniższe kody QR.

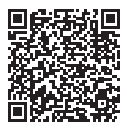

Google Play (Android OS)

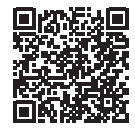

App Store (iOS)

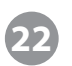

# DALMIERZ LASEROWY

Celowniki wyposażone zostały w wbudowany dalmierz laserowy, który pozwoli nam na precyzyjne określenie odległości do celu na dystansie do 800 metrów z dokładnością do 1 metra.

#### Tryb pomiaru pojedynczego

Wciśnij przycisk ON by uruchomić urządzenie.

By uruchomić dalmierz należy wcisnąć przycisk LRF.

Umieść znacznik dalmierza na obiekcie pomiaru i naciśnij przycisk LRF by dokonać pojedynczego pomiaru.

Wynik pomiaru zostanie pokazany w górnym prawym rogu ekranu.

Dalmierz wyłączy się po 3 sekundach braku aktywności.

#### Tryb skanowania

Istnieje również możliwość dokonywania pomiarów ciągłych, bez konieczności każdorazowego wciskania przycisku LRF.

Aby uruchomić tryb ciągłego skanowania należy przy uruchomionym urządzeniu dłużej przetrzymać przycisk LRF, aby wyłączyć ten tryb należy ponownie dłużej przytrzymać przycisk LRF.

#### Kalkulator balistyczny

Darmowa aplikacja Stream Vision Ballistics, umożliwia zainstalowanie w naszym celowniku kalkulatora balistycznego, który po dokonaniu pomiaru dalmierzem laserowym wyświetli nam na wyświetlaczu dokładne poprawki balistyczne .

Dzięki tej funkcji strzelanie na dalsze dystanse będzie jeszcze prostsze i precyzyjniejsze.

**Uwaga:** Dystans i precyzja pomiaru, zależy od warunków atmosferycznych, struktury obiektu oraz jego koloru. Dokładność dalmierza może zostać zmieniona przez mgłę, deszcz, śnieg.

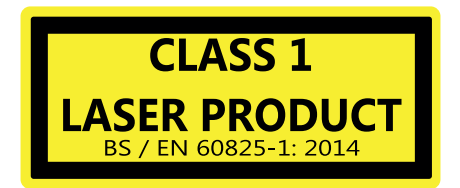

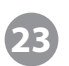

### FUNKCJA DISPLAY OFF

Funkcja DISPLAY OFF pozwala przełączyć termowizor w tryb czuwania. Powrót z trybu czuwania do trybu normalnego działania jest bardzo szybki

Przykłady użycia:

Przykład 1. Termowizor jest wyłączony. Włącz termowizor i uruchom "Display Off"

- 1. Włącz termowizor wciskając krótko przycisk ON(3)
- 2. Uruchom tryb display off przytrzymując dłużej przycisk ON(3). Pojawi się komunikat "display off" oraz licznik czasu

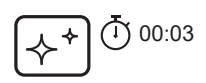

3. Puść przycisk ON(3)

Przykład 2. Display off jest włączony, potrzebujemy całkowicie wyłączyć termowizora

- 1. Wciśnij przycisk ON. Pojawi się komunikat "Display off" z licznikiem czasu (1,2,3)
- 2. Przytrzymaj przycisk ON do momentu wyłączenia celownika (do momentu gdy licznik osiągnie wartość 1).

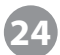

### FUNKCJA PIP

PiP (Picture in Picture) pozwala wyświetlić w wydzielonym obszarze pola widzenia powiększony fragment centralnej części obrazu.

- Aby włączyć tryb PiP należy wcisnąć i dłużej przytrzymać przycisk ZOOM
- Aby zmienić powiększenie obszaru widocznego w trybie PiP należy obracać kontroler

Powiększony obraz jest wyświetlany w dedykowanym okienku stanowiącym część pola widzenia celownika

 W pozostałej części pola widzenia wyświetlany jest obraz niepowiększony. Warto zwrócić uwagę ze PiP zmienia sposób działania zoomu cyfrowego – jest on aktywny tylko w powiększonej części pola widzenia

- Po wyłączeniu funkcji PiP ustawiane jest powiększenie cyfrowe takie jak wcześniej było używane w wycinku obrazu.

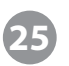

# **POŁĄCZENIE USB**

- 1. Podłącz jeden z wtyków kabla USB do gniazda USB-C na korpusie termowizora a drugi wtyk tego samego kabla to portu USB w komputerze.
- 2. Uruchom celownik krótkim przyciśnięciem przycisku ON. Celownik wyłączony nie jest wykrywany przez komputer.
- 3. Celownik zostanie automatycznie rozpoznany przez komputer, nie są potrzebne żadne sterowniki.
- 4. Możliwe są dwa tryby połączenia:
- Karty pamięci
- Zasilania.
- 5. Tryb połączenia wybieramy na wyświetlaczu termowizora.
- 6. Tryb wybieramy obracając kontroler, zatwierdzamy krótkim przyciśnięciem.

#### Tryby połączenia:

- Tryb karty pamięci w tym trybie termowizor wykrywany jest jako zewnętrzna pamięć flash. Po połączeniu w tym trybie możliwe jest kopiowanie plików znajdujących się w pamięci termowizora jak na zwykłym dysku zewnętrznym. Celownik po przełączeniu w tryb karty pamięci wyłącza się i nie jest dostępny. W przypadku gdy nagrywany jest plik wideo i zostanie nawiązane połączenie USB to nagrywanie jest zatrzymywane a plik zapisywany.
- **Tryb zasilania** w trybie tym komputer PC/laptop wykorzystywany jest jako zewnętrzne źródło zasilania. Na pasku statusu pojawi się ikona sygnalizująca podłączenie zasilania zewnętrznego. Celownik kontynuuje prace i dostępne są wszystkie opcje.

# 26

# KONTROLA TECHNICZNA

#### Sprawdzaj regularnie:

- Wygląd zewnętrzny (obecność pęknięć, zadrapań)
- Stan obiektywu i okularu (nie powinno być pęknięć, zadrapań, cząsteczek pyłu, piasku itp.)
- Stan akumulatora (powinien być naładowany) i styków elektrycznych (nie powinny nosić śladów korozji)
- Działanie przycisków

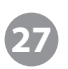

# AKTUALIZACJA OPROGRAMOWANIA

- 1. Pobierz bezpłatną aplikację Stream Vision 2 z Google Play lub App Store.
- 2. Połącz swoje urządzenie Pulsar z urządzeniem mobilnym (smartfonem lub tabletem).
- 3. Uruchom Stream Vision 2 i przejdź do sekcji "Ustawienia".
- 4. Wybierz swoje urządzenie Pulsar i naciśnij "Sprawdź aktualizację oprogramowania".

5. Poczekaj na pobranie i zainstalowanie aktualizacji. Urządzenie Pulsar uruchomi się ponownie i będzie gotowe do pracy.

#### Ważne:

• jeśli Twoje urządzenie Pulsar jest podłączone do telefonu, włącz mobilną transmisję danych (GPRS/3G/4G), aby pobrać aktualizację;

 jeśli Twoje urządzenie Pulsar nie jest połączone z telefonem, ale jest już wymienione w sekcji "Ustawienia" > "Moje urządzenia", możesz użyć Wi-Fi do pobrania aktualizacji.

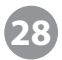

### KONSERWACJA I PRZECHOWYWANIE

- Termowizor należy poddawać prostej konserwacji nie rzadziej niż 2 razy do roku
- Plastikowe i metalowe powierzchnie termowizora należy przecierać miękką ściereczką z płynem czyszczącym
- · Kontakty elektryczne czyścimy używając środków wolnych od smaru
- Sprawdzaj wygląd okularu i obiektywu. W razie potrzeby usuń cząsteczki stałe za pomocą sprężonego powietrza. Powierzchnie optyczne po usunięciu pyłu i piasku można przecierać specjalnymi ściereczkami przeznaczonymi do czyszczenia optyki
- · Przechowuj urządzenie w miejscu suchym i dobrze wentylowanym.

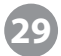

### **PRAWIDŁOWE USUWANIE PRODUKTU**

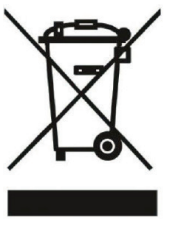

To urządzenie jest oznaczone zgodnie z Dyrektywą Europejską 2012/19/ EU oraz polską Ustawą z dnia 11 września 2015r. "O zużytym sprzęcie elektrycznym i elektronicznym" (Dz.U. z dn. 23.10.2015 poz. 168) symbolem przekreślonego kontenera na odpady. Niniejsze oznaczenie informuje, by po zakończeniu eksploatacji nie wyrzucać tego produktu ani jego akcesoriów, baterii czy akumulatorów razem z innymi odpadami komunalnymi.

Jeśli Twoje urządzenie jest w wyposażone w baterię/akumulator zawierające rtęć, kadm lub ołów (Hg, Cd lub Pb) w przypadku nieprawidłowej utylizacji substancje te mogą spowodować zagrożenie dla zdrowia i życia ludzkiego lub środowiska naturalnego

Użytkownik jest zobowiązany do oddania sprzętu oznaczonego tym symbolem w punkcie prowadzącym zbieranie zużytego sprzętu elektrycznego i elektronicznego. W celu uzyskania informacji na temat miejsca i sposobu bezpiecznego dla środowiska recyklingu prosimy skontaktować się z punktem sprzedaży detalicznej, w którym dokonali zakupu produktu, lub z odpowiednim organem władz lokalnych. Pamiętaj, że przy zakupie nowego produktu stary możesz oddać sprzedawcy do utylizacji (jeśli pełnił te same funkcje i był tego samego rodzaju co sprzęt sprzedawany). Również jeśli naprawa jest nieopłacalna lub niemożliwa ze względów technicznych serwis jest zobowiązany do nieodpłatnego przyjęcia tego urządzenia.

Segregując śmieci przeznaczone do recyklingu już na poziomie gospodarstwa domowego pomagasz chronić środowisko naturalne i oszczędzasz zasoby Ziemi, które są ograniczone. Przestrzeganie zasad selektywnej zbiórki sprzętu ma zapewnić właściwy poziom zdrowia ludzkiego oraz przyczynia się do ponownego użycia i odzysku surowców.

Importer: Delta Optical spółka z ograniczoną odpowiedzialnością sp.k. Nowe Osiny, ul. Piękna 1, 05-300 Mińsk Mazowiecki, Poland

www.deltaoptical.pl T. (25) 786-05-20, T. (25) 759-40-76